技巧:恢复IE浏览器的自动完成表单 PDF转换可能丢失图片或 格式,建议阅读原文

https://www.100test.com/kao\_ti2020/220/2021\_2022\_\_E6\_8A\_80\_ E5\_B7\_A7\_\_E6\_81\_A2\_c67\_220592.htm 1.打开Internet 属性 (桌 面Internet Explorer右键属性)(控制面板->Internet选项) 2.依次 点击"内容"->"自动完成"3.把相应的勾打上,确定。如 果这个办法还没法解决表单保存的问题,那试试下面的办法 。1.运行注册表编辑器 regedit 2. 找到下面的注册表项:

HKEY\_CURRENT\_USER\Software\Microsoft\Protected Storage System Provider 3. 在Protected Storage System Provider 右键菜单 上,单击权限。4.单击当前登录用户的注册表项,然后检查 读和完全控制是否都设置为允许。5.单击高级按钮,检查当 前登录的用户是否被选中、完全控制是否列出在权限列中, 以及"该项及其子项"是否列出在应用于列中。6.选中以快 捷键(I)(P)的两个复选框。7.单击应用,然后在提示您是否继 续操作时单击是。8.单击确定两次。9.双击 Protected Storage System Provider 项,单击其下面相关的子项文件夹,在编辑菜 单上单击删除,然后在警告消息对话框中单击是。上面的方 法一般针对于用ghost安装后,就算设置已好,也没法保存的 解决方案。100Test 下载频道开通,各类考试题目直接下载。 详细请访问 www.100test.com